## (m) CAS CVM web管理页面修改虚拟机密码方法

杨海严 2019-12-22 发表

×.

## 

(2) 输入用户名和新密码(注意新密码要求符合系统的复杂度,否则操作失败)

| 密码:   | 请输入密码   |
|-------|---------|
| 确认密码: | 请再次输入密码 |

(3) 输入账号密码后确定,提示操作成功说明密码已修改(如果操作失败,说明密码未修改)。

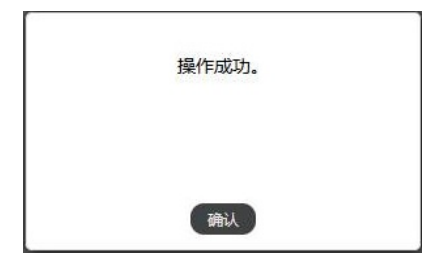